# Rapport de stage

## **LEVENEUR Jean-Kenny**

Découverte de la VOIP sur le système IPBX 3CX Configuration d'un VLAN VOIP sur les switchs ALCATEL de la mairie du Tampon. Supervision des serveurs et domotique lié à la supervision serveur.

Sous la direction de HOAREAU Fabrice, Responsable informatique et télécommunication. Dans le cadre du stage de BTS Système Numérique option Informatique et Réseau.

Année 2019-2021 Lycée Roland Garros

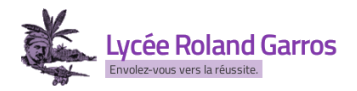

### Mairie du Tampon

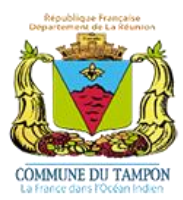

## STAGE DU 08 JUIN AU 03 JUILLET ET DU 19 OCTOBRE AU 14 NOVEMBRE 2020

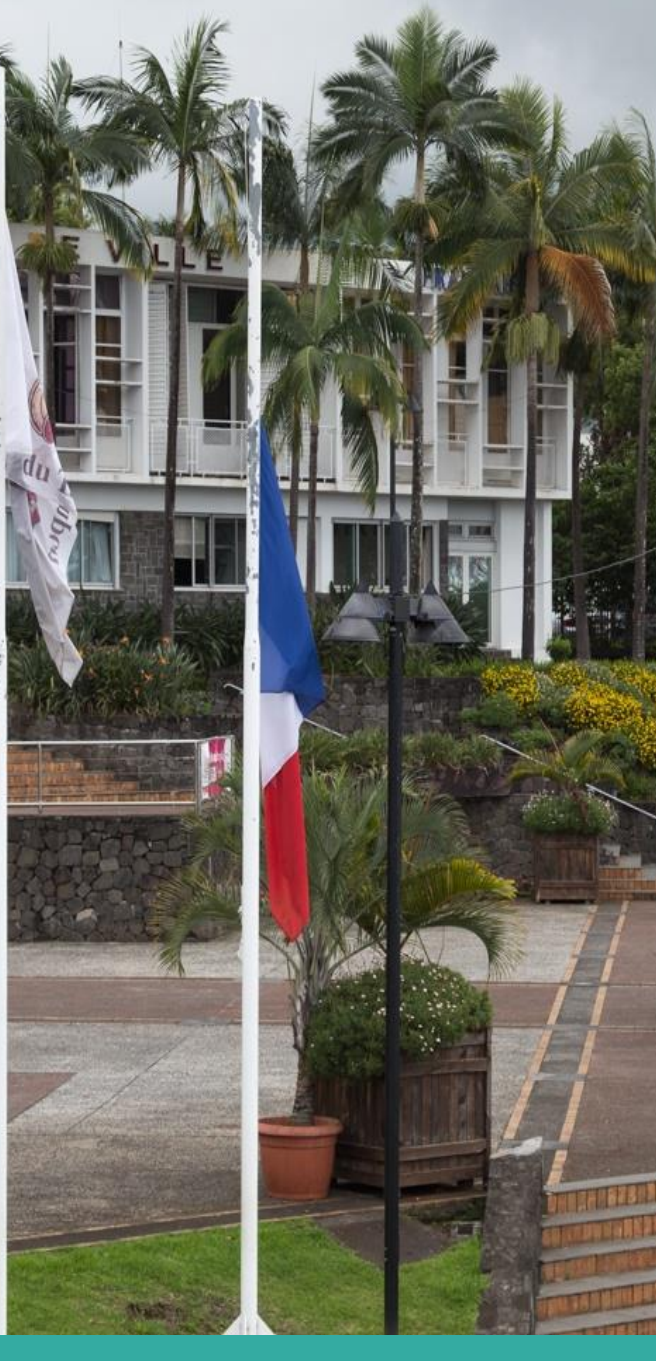

# Sommaire

| Reme  | rciements                                             |
|-------|-------------------------------------------------------|
| Intro | luction4                                              |
| Ι.    | Présentation du candidat5                             |
| п.    | Présentation de l'entreprise : Mairie du Tampon6      |
| A.    | Présentation de l'entreprise6                         |
| В.    | Historique de l'entreprise6                           |
| Ш.    | Le stage au sein de l'entreprise7                     |
| A.    | Structure et organisation interne de l'entreprise7    |
| В.    | Les services au sein de l'entreprise7                 |
| IV.   | Les missions effectuées8                              |
| A.    | Les missions principales8                             |
| В.    | Les missions secondaires18                            |
| C.    | Les missions et le monde de l'entreprise20            |
| ۷.    | Les apports du stage21                                |
| A.    | Les apports21                                         |
| В.    | Les compétences acquises et développées21             |
| VI.   | Les difficultés du stage et les solutions apportées21 |
| A.    | Les difficultés rencontrées21                         |
| В.    | Les solutions apportées à ces difficultés21           |
| Concl | usion                                                 |
| Anne  | xes23                                                 |

# Remerciements

Je souhaite tout d'abord remercier Monsieur Jacques KHA au poste de directeur du service informatique d'avoir accepté de m'accueillir comme stagiaire au sein du service informatique.

Je remercie ensuite mon maître de stage, Monsieur Fabrice HOAREAU, qui, tout au long du stage m'a accompagné lors de mes missions.

Mes remerciements à l'équipe pédagogique du lycée Roland Garros pour m'avoir apporté l'aide théorique et pratique nécessaire au bon déroulement du stage.

J'adresse également mes remerciements aux salariés de l'entreprise pour l'accueil chaleureux.

# Introduction

En première année de BTS Système Numérique – Option Informatique et Réseau au lycée Roland Garros, j'ai effectué mon stage à la Mairie du Tampon, au sein du service informatique, situé au 256 Rue Hubert Delisle, du 08 Juin 2020 au 03 Juillet 2020. J'ai également effectué un deuxième stage, en début de deuxième année, du 19 octobre au 14 novembre 2020.

J'ai choisi cette entreprise car c'est une entreprise dont le but est de satisfaire les besoins quotidiens de la population, notamment dans le service informatique, en facilitant différentes tâches qui sont répétitives et non enrichissantes liées aux différents services de la mairie ainsi que le développement d'outils répondant aux besoins de la population.

La mairie du Tampon a été créée en Septembre 1983 par la Commune du Tampon. Le domaine de l'entreprise est l'administration publique générale. Cette entreprise dispose de différents services : Système d'information, Ressources Humaines, Cohésion Sociale, Environnement / Sécurité, et bien d'autres encore.

Grâce à cette expérience pratique, j'ai eu l'opportunité de découvrir les métiers tels que développeur ou bien administrateur réseau.

J'ai développé de nombreuses compétences telles que la migration de serveurs, configurations de serveurs, formation d'employés, développement d'extensions pour assistant vocal, gestion d'affichage à distance.

Mon stage s'est déroulé au service informatique. Tout au long de mon stage, j'ai été accompagné par mon maître de stage Monsieur HOAREAU Fabrice, qui occupe le poste de responsable service informatique et télécommunication.

Les conditions de stage ont étés très bonne malgré la crise sanitaire actuelle.

Ma mission de stagiaire a demandé beaucoup d'autonomie et de recherche.

Mes objectifs durant mes deux stages étaient d'effectuer dans un premier temps la migration d'un ancien serveur VOIP vers un serveur plus récent ainsi que la formation des employés pour utiliser les nouveaux téléphones IP. Et dans un deuxième temps de créer un système de supervision de serveur ainsi que différentes tâches domotiques tel que la gestion d'affichage sur écran avec assistant vocal.

Afin de rendre compte de manière fidèle et analytique des deux stages que j'ai effectué, il est important de présenter l'entreprise et son secteur d'activité. Ensuite je détaillerai de manière générale les différentes tâches que j'ai pu effectuer au sein du service informatique et les apports que j'ai pu en tirer.

## I. Présentation du candidat

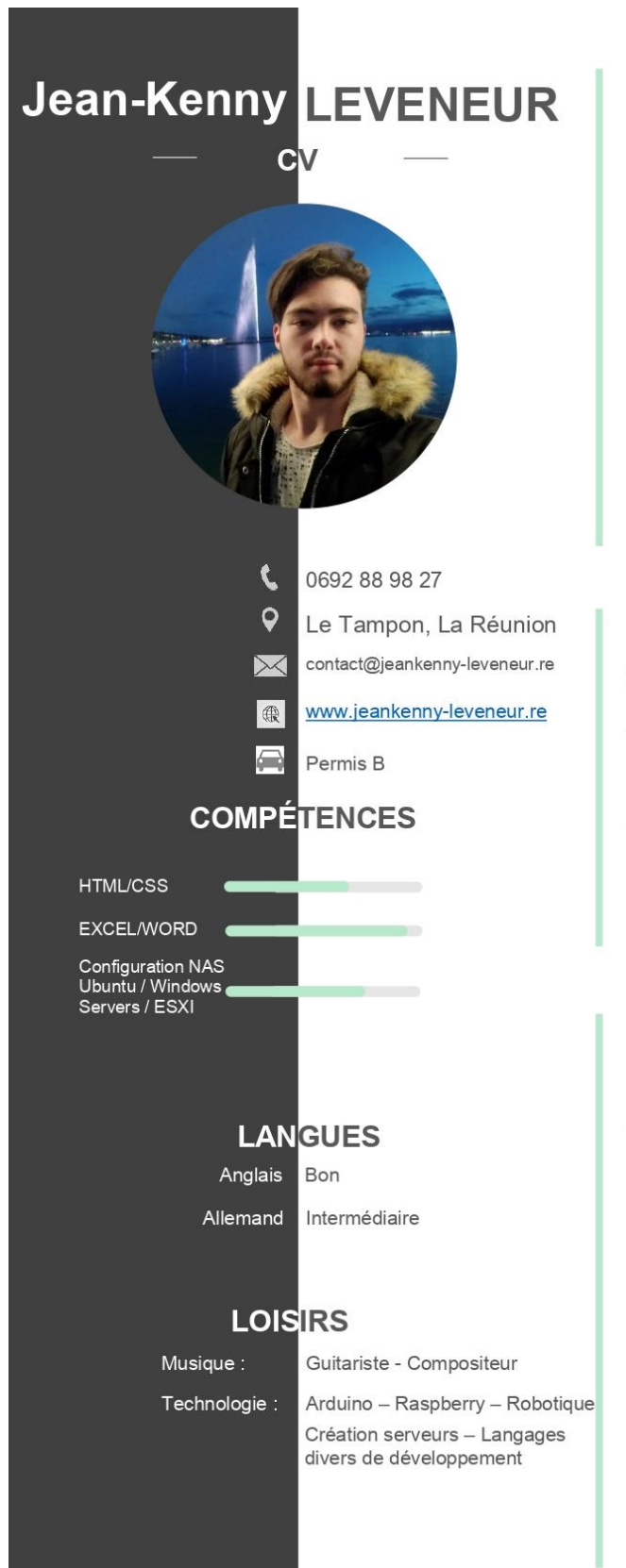

#### PROFIL

Je suis un jeune étudiant en deuxième année en BTS SN (Système Numérique) option IR (Informatique et Réseau).

Ce qui me plait c'est de pouvoir toucher à tout : aussi bien de l'intégration HTML/CSS, développement web personnalisé ou via cms, développement logiciel, gestion de serveur, mais aussi mener à bien mes projets personnels.

#### FORMATION

BTS SN (Système Numérique) Option IR Lycée Roland Garros Aout 2019 – Aujourd'hui

BAC S.SVT Option ISN Lycée Roland Garros Juin 2019

### EXPERIENCE PROFESSIONNELLE

WEBCUP Junior 2017 et 2018

Stage – Service Informatique Mairie du Tampon Migration serveur VOIP Juin – Juillet 2020

Stage – Service Informatique Mairie du Tampon Supervision serveur + automatisation tâches (domotiques) Octobre – Novembre 2020

# II. Présentation de l'entreprise : Mairie du Tampon

## A. Présentation de l'entreprise

La mairie du Tampon est une collectivité territoriale qui a pour principale mission de satisfaire les besoins quotidiens de la population.

La mairie du Tampon a été créée en Septembre 1983 par la Commune du Tampon. Le domaine de l'entreprise est l'administration publique générale.

Actuellement, c'est le Maire André Thien Ah Koon qui s'occupe des décisions principales.

## B. Historique de l'entreprise

En juillet 1882, la région Tampon-Plaine des Cafres se sépare de Saint-Pierre et se dote d'adjoints.

**En 1911**, jusqu'alors une section administrative de Saint-Pierre, la commune du Tampon voit le jour **le 25 juillet 1925** avec Edgar Avril comme premier maire.

**En 1941**, l'eau courante arrive au Tampon suivie de l'électricité en **1952**. Le sanatorium des Trois-Mares ouvre en **1960** et le lycée Roland Garros est inauguré **en août 1965**.

**En 1979**, la commune du Tampon s'agrandit en absorbant la région du Piton de la Fournaise à proximité de la Plaine des Cafres.

La construction de la Maison du Volcan débute **en 1989**. Édouard Balladur, alors Premier ministre, préside l'ouverture du Campus Sud de l'Université de La Réunion.

**2007** : Création et lancement du 1<sup>er</sup> site Internet officiel de la Commune du Tampon.

26 août 2013 : refonte du site Internet de la Ville.

# III. Le stage au sein de l'entreprise

## A. Structure et organisation interne de l'entreprise

Le service informatique se situe au sein de la mairie et intervient dans différents endroits. Le service s'occupe de la mise en place et la maintenance du parc informatique, ordinateurs, imprimantes de la mairie et des différentes écoles primaires de la commune. Le service s'occupe également du développement d'espaces numériques pour faciliter la vie de la population et des employés notamment en facilitant certaines tâches répétitives, non enrichissantes. Le service se charge également de la mise en place et maintenance des systèmes de sauvegarde des différentes données de la mairie.

#### B. Les services au sein de l'entreprise

La mairie se compose de différents services :

- Système d'information,
- Ressources Humaines,
- Cohésion Sociale,
- Environnement / Sécurité,
- Commande publique,
- Finances / Gestion,

Ainsi que d'autres services municipaux.

#### Organigramme des services municipaux par direction

| Cabinet                                                                                                    | Maire     Les Élus                                                                                                    | Police Municipale                                                                                                    |
|----------------------------------------------------------------------------------------------------|----------------------------------------------------------------------------------------------------|----------------------------------------------------------------------------------------------------|
|                                                                                                    | Direction Générale des services                                                                                                    |                                                                                                    |
|                                                                                                    | Secrétariat                                                                                                    |                                                                                                    |
|                                                                                                    | Direction Culture / Animation                                                                                                    |                                                                                                    |
|                                                                                                    |                                                                                                    |                                                                                                    |
| Pole Administration / Ressource /<br>Reglementation                                                                                                    | Pole Education / Prevention / Insertion /<br>Solidarité                                                                                                    | Pole Technique                                                                                                    |
| Pole Administration / Ressource /<br>Reglementation                                                                                                    | Pole Education / Prevention / Insertion /<br>Solidarité                                                                                                    | Pole Technique Direction Aménagement du territoire / Développement économique                                                                                             |
| Pole Administration / Ressource /<br>Reglementation Direction Administration / Générale /<br>Système d'information Direction des Affaires juridiques /                                                       | Pole Education / Prevention / Insertion /<br>Solidarité Direction Vie scolaire / Restauration Direction Sport / Jeunesse / Vie Associative                            | Pole Technique Direction Aménagement du territoire / Développement économique Direction Architecture / Urbanisme / Superstructure                                         |
| Pole Administration / Ressource /<br>Reglementation         Direction Administration / Générale /<br>Système d'information         Direction des Affaires juridiques /<br>Règlementation / Commande publique | Pole Education / Prevention / Insertion /<br>Solidarité Direction Vie scolaire / Restauration Direction Sport / Jeunesse / Vie Associative Direction Cohésion Sociale | Pole Technique Direction Aménagement du territoire / Développement économique Direction Architecture / Urbanisme / Superstructure Direction Voirie / Energie / Logistique |

Le stage m'a permis de cerner l'interaction entre les différents services. En effet, le service informatique s'occupe du bon fonctionnement des autres services avec la maintenance et l'installation des différents matériels informatiques, comme les ordinateurs, les imprimantes, les téléphones IP.

# IV. Les missions effectuées

## A. Les missions principales

Je me suis rapidement adapté à l'environnement de l'entreprise. Il m'a été assez facile de m'immerger dans les missions qui m'ont étés confiées.

#### Migration d'un ancien serveur VOIP (Elastix) vers un nouveau serveur (3CX)

Ma première mission a été de migrer un ancien serveur VOIP (Voice Over Internet Protocol) vers un nouveau serveur. Cette migration est nécessaire puisque l'ancien serveur Elastix n'était pas compatible avec les nouveaux téléphones IP qui ont était commandés et reçus. Le nouveau serveur ainsi que les nouveaux téléphones IP permettent d'obtenir de nouvelles fonctionnalités et une utilisation plus simple.

Ma première tâche a été de faire des recherches sur l'ancien serveur Elastix, et plus généralement sur la VOIP afin de comprendre comment la VOIP fonctionne et pourquoi l'utiliser. La VOIP, pour Voice Over Internet Protocol ou Voix sur IP, est une technologie de communication par la voix passant sur des réseaux compatible IP, réseaux internet. La VOIP permet le transport de la voix ainsi que des flux audios ou vidéos. La VOIP est présente que ce soit en entreprise ou particulier mais n'est pas déployé et utilisé de la même manière. Un particulier peut communiquer avec d'autres personnes en utilisant des logiciels comme Skype, WhatsApp qui fonctionnent avec la technologie VOIP. Dans le monde de l'entreprise il s'agit plutôt d'installer des téléphones IP qui sont reliés à des serveurs qui eux hébergent des logiciels comme Elastix ou 3CX. Ces logiciels possèdent des passerelles afin de relier les serveurs VOIP avec les réseaux public, classique et privée, qui permet notamment de téléphoner depuis un serveur VOIP vers un serveur cuivré (réseau RTC) sans difficultés.

Elastix est un logiciel d'autocommutateur téléphonique privé basé sur la passerelle Asterisk qui propose des services de distribution d'appels, de messagerie vocale, de files d'attentes, de musiques d'attentes.

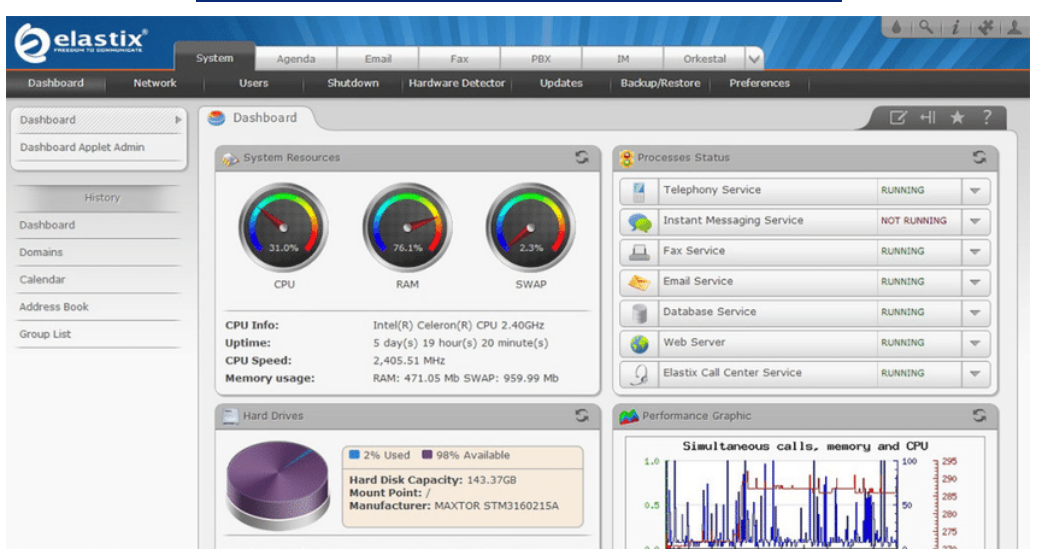

#### Interface WEB d'administration du serveur Elastix

3CX est également un logiciel d'autocommutateur téléphonique, qui s'est établi en tant que leader mondial, qui propose les mêmes services de base de Elastix avec des fonctionnalités supplémentaires.

| Dashboard                |                                    |                        |                            |                            | 🕲 Help                 |
|--------------------------|------------------------------------|------------------------|----------------------------|----------------------------|------------------------|
| System S                 | tatus                              | PBX                    | Status                     | Inform                     | ation                  |
| 100                      |                                    | Trunks Up              | 3/3                        | FQDN                       |                        |
| 80                       |                                    | Extensions Up          | 1/104                      | IP                         |                        |
| 60                       |                                    | Number of calls in use | 0/8                        | PUSH Account               | 3CX Account            |
| 40                       |                                    | Blacklisted IPs        | 0                          | Webmeeting FQDN            |                        |
|                          |                                    | Event log              | Purge                      | Webmeeting Synchronization | ОК                     |
|                          |                                    | Call history           | Purge 532 calls            | License 🛛 🕽 📭              | Professional Annual 16 |
| 0<br>1:35:30<br>PM PM PM | 235:45 1:35:50 1:35:55<br>PM PM PM | Chat logs              | Enabled Purge 252 messages | Expiry Date                | 09/16/2020 Active 🗑    |
|                          |                                    | Automatic Backups      | ON 08/25/2020 12:00:00 AM  | Reseller                   | Unlink                 |
| Disk Usage Memory U      | sage CPU Usage                     | Recording              | 56.0 kB / 5.0 GB           | Sim Calls                  | 8                      |
| (76% used) 55% us        | ed 4/100%                          | 💎 Firewall 🕕 T         | runks 🕜 Phones             | Sim Meeting Participants   | 100                    |
| 6.9 GB free 671.1 MB     | free                               | Services 🖵 Te          | rminal                     | Outbound Rules             | None. Click to add     |
|                          |                                    |                        |                            |                            |                        |
| *                        |                                    |                        |                            |                            |                        |
| Tausta                   | Phone                              | IR Blasklick           | Evente                     | Anticipation               |                        |
| ITUIIKS                  | rnones                             | IP Blacklist           | Events                     | Activity Log               | opuates                |

Interface WEB d'administration du serveur 3CX

Après avoir effectués les recherches sur les serveurs VOIP, j'ai commencé à effectuer les recherches sur les téléphones IP/SIP. Les téléphones IP sont des téléphones qui sont conçu pour se connecter à un réseau internet. Ils disposent d'une / plusieurs interface en fonction des marques et des gammes. Ils disposent également d'un interface web afin d'être configurer pour accéder au réseau VOIP. Dans le cadre de mon stage, j'ai utilisé des téléphones IP de marque Yealink, qui dispose d'une interface Ethernet pour être connecter au réseau ainsi qu'une autre interface Ethernet pour fournir la connexion internet à un ordinateur et relier le téléphone à celui-ci. Avec le logiciel client 3CX ou l'interface web client il est possible pour l'utilisateur d'utiliser son téléphone IP depuis son ordinateur.

Après avoir pris connaissance des téléphones IP, j'ai commencé par mettre à jour les différents téléphones Yealink qui seraient installés au sein de la mairie. J'ai commencé par télécharger, dans la partie support du site de 3cx, la dernière version du firmware (Logiciel de petite taille qui se trouve dans un matériel informatique et qui sert au fonctionne du matériel) pour le modèle de téléphone que je souhaite mettre à jour. Une fois le firmware téléchargé, j'ai branché le téléphone sur un switch en utilisant la technologie PoE qui permet d'alimenter un appareil via son interface ethernet, sans utiliser d'alimentation, et j'ai regardé l'IP qui lui a été attribué. Je me suis connecté ensuite à l'interface web du téléphone en utilisant son IP et j'ai chargé le nouveau firmware.

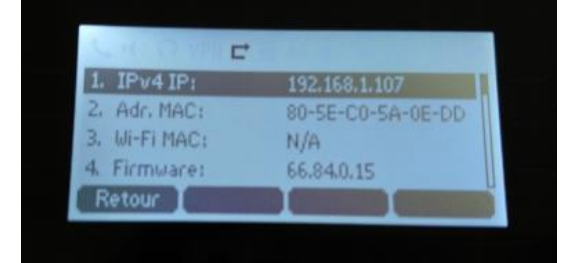

Menu informations réseau sur téléphone Yealink

| Vaglink          |                                      | 🛕 Default p                | issword is in use. P | Logout A Default password is in use. Please change! English (English)         |             |                            |          |                                                                              |  |  |
|------------------|--------------------------------------|----------------------------|----------------------|-------------------------------------------------------------------------------|-------------|----------------------------|----------|------------------------------------------------------------------------------|--|--|
|                  | Status Account Network               | Dsskey Features            | Settings             | Directory Security                                                            | t Network   | Dsskey Features            | Settings | Directory Security                                                           |  |  |
| Preference       | Version                              |                            |                      | NOTE                                                                          |             |                            |          | NOTE                                                                         |  |  |
| Time&Date        | Firmware Version<br>Hardware Version | 52.84.0.15<br>52.0.0.0.0.0 |                      | Reset to Factory Setting<br>Resets the IP phone to factory<br>configurations. |             | 52.84.0.95<br>52.0.0.0.0.0 |          | Reset to Factory Setting<br>Resets the IP phone to factory<br>configurations |  |  |
| Call Display     | Reset                                |                            |                      | Reboot<br>Rehoots the IP phone                                                |             |                            |          | Reboot<br>Reboot                                                             |  |  |
| Upgrade          | Reset to Factory                     | Reset to Factory           |                      | Upgrading Firmware                                                            |             | Reset to Factory           |          | Upgrading Firmware                                                           |  |  |
| Auto Provision   | Upgrade                              | Nebbole                    |                      | upgrades firmware manually.                                                   |             | Report                     |          | Upgrades firmware manually.                                                  |  |  |
| Configuration    | Select And Upgrade Firmware          | No selected file Browse    | h                    | Click here to get more<br>product documents.                                  | de Firmware | No selected file Browse.   |          | Click here to get more<br>product documents.                                 |  |  |
| Dial Plan        |                                      | Upload Cancel              |                      |                                                                               |             | Upload Cancel              |          |                                                                              |  |  |
| Voice            |                                      |                            |                      |                                                                               |             |                            |          |                                                                              |  |  |
| Ring             |                                      |                            |                      |                                                                               |             |                            |          |                                                                              |  |  |
| Tones            |                                      |                            |                      |                                                                               |             |                            |          |                                                                              |  |  |
| TP060            |                                      |                            |                      |                                                                               |             |                            |          |                                                                              |  |  |
| Voice Monitoring |                                      |                            |                      |                                                                               |             |                            |          |                                                                              |  |  |
| SIP              |                                      |                            |                      |                                                                               |             |                            |          |                                                                              |  |  |
| Power Saving     |                                      |                            |                      |                                                                               |             |                            |          |                                                                              |  |  |

#### Interface WEB d'administration d'un téléphone IP Yealink (Avant et après mise à jour du firmware)

Une fois tous les téléphones à jour, j'ai pu alors commencer à migrer les comptes utilisateurs de l'ancien serveur Elastix vers le nouveau serveur 3CX. J'ai commencé par récupérer les informations des différents utilisateurs, comme leur nom, prénom, mail, numéro d'extension (Numéro interne qui peut être composé depuis l'intérieur du réseau VOIP et qui est unique à chaque utilisateur). Après avoir récupérer les informations des utilisateurs, je me suis connecté sur l'interface administrateur du serveur 3CX et je suis parti dans l'onglet extensions pour ajouter les différents utilisateurs. Une fois les informations rentrées, j'ai pris un téléphone IP que j'ai associé à l'utilisateur en récupérant l'adresse MAC du téléphone et en l'ajoutant sur 3CX. Après avoir ajouté l'utilisateur j'ai récupéré un lien de provisioning que j'ai ajouté sur l'interface web du téléphone pour ajouter automatiquement les informations que j'ai fourni sur le serveur 3CX. Après l'ajout d'un utilisateur, un mail de bienvenue contenant un tutoriel basique ainsi que les identifiants et lien de connexion au site web ou application 3cx client, est directement envoyé.

#### Interface WEB d'administration de 3CX – Ajout d'un utilisateur et ajout d'un téléphone IP

|                                                                                                    | 🛄 French 🛩 💉 KL 🔹                                                                                        |
|----------------------------------------------------------------------------------------------------|----------------------------------------------------------------------------------------------------|
| 1885 Kenny LEVENEUR ож Амлине                                                                                      | 😵 Aide                                                                                                   |
| Général Messagerie vocale Règles de transfert Téléconfiguration téléphone BLF Options Droits Click2Talk/Click2Meet |                                                                                                    |
| Informations utilisateur                                                                                           |                                                                                                    |
| Edension                                                                                                    | Somer or code (R depuis<br>Papelication 3CX Android or<br>Of point & provisioner poor<br>office antenion |
| Numéro présenté                                                                                                    |                                                                                                    |

| Téléphone                                               |   |
|---------------------------------------------------------|---|
| Méthode de provisioning                                 |   |
| LAN Local (au bureau)                                   | ~ |
| Lien de provisioning: http:// /provisioning/c586aj3kpnw |   |
| Adresse Mac                                             |   |
| 805EC08EA005                                            |   |
| Sélectionner interface                                  |   |
| 10.2                                                    | ~ |
|                                                         |   |

#### Interface WEB d'administration d'un téléphone IP – Provisioning

| Vaalink          |                                    | Default password is in u                                                                                                    | se. Please change! English (English)                                                             |
|------------------|------------------------------------|----------------------------------------------------------------------------------------------------|--------------------------------------------------------------------------------------------------|
|                  | Status Account Network             | Dsskey Features Settings                                                                                                    | Directory Security                                                                               |
| Preference       | Auto Provision                     |                                                                                                    | NOTE                                                                                             |
| Time&Date        | PNP Active<br>DHCP Active          | ● On ○ Off<br>● On ○ Off                                                                                                    | Auto Provision<br>Begin time should be earlier that<br>end time!                                 |
| Call Display     | IPv4 Custom Option                 |                                                                                                    | When the IP phone is triggered                                                                   |
| Upgrade          | IPv4 DHCP Option Value             | yealink                                                                                                    | to perform auto provisioning, it<br>will request to download the<br>configuration files from the |
| Auto Provision   | IPv6 Custom Option                 |                                                                                                    | provisioning server. During the<br>auto provisioning, the IP phone                               |
| Configuration    | Server URL                         | http:// /provisioning/c586aj3kpn                                                                                                    | will download and update<br>configuration files to the phone                                     |
| connyuration     | Username                           |                                                                                                    | flash.                                                                                           |
| Dial Plan        | Password                           |                                                                                                    | Click here to get more                                                                           |
| Voice            | Attempt Expired Time (s)           | 20                                                                                                    | product documents.                                                                               |
| Ping             | Common AES Key                     | •••••                                                                                                    |                                                                                                  |
| King             | MAC-Oriented AES Key               | •••••                                                                                                    |                                                                                                  |
| Tones            | Zero Active                        | Disabled V                                                                                                    |                                                                                                  |
| Softkey Layout   | Wait Time (1~100s)                 | 5                                                                                                    |                                                                                                  |
| TR069            | Power On                           | ● on ○ off                                                                                                    |                                                                                                  |
|                  | Repeatedly                         | ⊖ On ● Off                                                                                                    |                                                                                                  |
| Voice Monitoring | Interval (Minutes)                 | 1440                                                                                                    |                                                                                                  |
| SIP              | Weekly                             | On Off                                                                                                    |                                                                                                  |
| Power Saving     | Weekly Upgrade Interval (0~12week) | 0                                                                                                    |                                                                                                  |
|                  | Inactivity Time Expire (0~120min)  | 0                                                                                                    |                                                                                                  |
|                  | Time                               | 00 : 00 - 00 : 00                                                                                                    |                                                                                                  |
|                  | Day of Week                        | Sunday Sunday Sunday Sunday Tuesday Sunday Tuesday Fiday Sunday Sunday |                                                                                                  |
|                  | Flexible Auto Provision            | On Off                                                                                                    |                                                                                                  |
|                  | Flexible Interval Days             | 30                                                                                                    |                                                                                                  |
|                  | Flexible Time                      |                                                                                                    |                                                                                                  |
|                  | Confirm                            | Auto Provision Now                                                                                                    |                                                                                                  |

#### Mail de bienvenue reçu par les utilisateurs

03

| CX.              | Bienvenue sur 3CX !                                                  |
|------------------|----------------------------------------------------------------------|
| onjour Jean-Ken  | ny,                                                                  |
| et email contien | t des informations importantes concernant votre extension et comment |
| émarrer avec. F  | Pour plus de conseils et d'astuces, consultez votre guide rapide de  |
| férence.         |                                                                      |
| 01 Détails       | de votre extension                                                   |
| Votre r          | numéro d'extension est "8885"                                        |
| Le PIN           | de votre extension est                                               |
| Capal            | Itez votre messagerie vocale en composant le                         |
| • Consu          |                                                                      |

Le client web est le centre de vos communications. Avec lui, vous pouvez appeler, discuter par messagerie instantanée, effectuer des visioconférences et plus encore, en quelques clics.

- Allez sur https:// /webclient
  - Connectez-vous avec 8885
  - Votre mot de passe est
- Pour vous connecter hors du bureau, allez sur:
- https:// /webclient
- Gérez les appels depuis un mini client web sous forme de fenêtre pop-up avec les extensions Chrome ou Edge.

Votre extension professionnelle partout - les applications 3CX 🛛 🗛 🍃

Que vous ayez un appareil Android ou iOS, restez et en contact et travaillez de partout.

1. Téléchargez l'application iOS ou Android App.

 Ouvrez votre client web, cliquez sur votre avatar et "Scannez le code QR" pour provisionner votre application. Vous pouvez aussi scanner le code QR en pièce jointe de cet email.

Alternativement, vous pouvez installer l'application Windows et la configurer par le biais du fichier en pièce jointe à cet email. Je me suis occupé ensuite de l'installation des téléphones configurés dans les différents bureaux des utilisateurs en remplacent les anciens téléphones par les nouveaux. Certains anciens téléphones étaient branchés sur le secteur avec des câbles d'alimentations, il a donc fallu repérer la prise ethernet sur laquelle était branché le téléphone et ensuite brancher le bon câble ethernet relié à la prise sur un switch PoE. Cette tâche a été assez facile grâce à la bonne numérotation des câbles ethernet ainsi que les câbles dotés d'une technologie fibre permettant en utilisant une lumière pointée sur une extrémité d'un câble de repérer l'autre extrémité de ce dernier.

#### Système de supervision de serveur - gestion d'affichage sur écran avec assistant vocal

Ma deuxième mission a été de créer dans un premier temps un système de supervision de serveur pour afficher les différentes informations d'un serveur comme par exemple les trafics internet entrant / sortant d'un serveur, espaces disques, machines virtuelles en fonctionnement. Ensuite dans un deuxième temps, de créer une extension pour un assistant vocal afin de gérer (allumer, éteindre, afficher un site web) l'affichage sur un écran, connecté sur un Raspberry Pi, avec la voix.

Ma première tâche, pour la création d'un système de supervision, a été de faire des recherches sur les différents outils existant pour faire du monitoring de serveur et visualisation de données. Après plusieurs recherches, j'ai trouvé un outil nommé Grafana qui permet de créer ses dashboards pour visualiser, analyser des données, générer des graphiques et tableaux de bord à partir de base de données. Cet outil s'utilise directement depuis un site web. Après avoir fait les recherches, mon tuteur de stage m'a fourni une machine virtuelle Ubuntu sur leur serveur ESXI (serveur VMWare qui permet de créer des machines virtuelles qu'ils utilisent pour y installer leurs différents services, comme le serveur VOIP 3CX par exemple). J'ai alors commencé par me connecter en ssh (Secure Shell, c'est un service qui permet d'accéder à la console d'une machine à distance) à la machine Ubuntu en utilisant un logiciel nommé Mobaxterm et j'ai ensuite installé grafana sur cette machine. J'ai également installé Telegraf et je l'ai configuré pour qu'il se connecte au serveur ESXI afin d'obtenir les données sur les différentes machines de ESXI.

|                                                                                                    | -     |
|----------------------------------------------------------------------------------------------------|-------|
| ninal Sessions View X server Tools Games Settings Macros Help                                                                                                    |       |
|                                                                                                    |       |
| n 🛪 🕼 🐱 🐱 🚔 🚔 Y 🖾 🐨 🍕 🔕                                                                                                    | ×     |
| ission Servers Tools Games Sessions View Split MultiExec Tunneling Packages Settings Help                                                                                                    | X ser |
|                                                                                                    |       |
|                                                                                                    |       |
| 🐚 🗄 🛉 🔘 🍋 📗 😮 🔨 🕅                                                                                                    |       |
| Volume1/homes/IKLeveneur/ (SSH client, X-server and networking tools)                                                                                                    |       |
|                                                                                                    |       |
| SSH session to JKLeveneur@                                                                                                    |       |
| SSH compression : /                                                                                                    |       |
| Malar Sub-browset is supported by server)                                                                                                    |       |
| megsCmd • DISPLAY :                                                                                                    |       |
|                                                                                                    |       |
| data For more info, ctrl+click on <u>help</u> or visit our <u>website</u>                                                                                                    |       |
| Drive                                                                                                    |       |
| MadineVituele JKLeveneur@NASJKIndustries:~\$                                                                                                    |       |
| The second second second second second second second second second second second second second second second se                                                                                                    |       |
| seve seven seven seven seven seven seven seven seven seven seven seven seven seven seven seven seven seven seve                                                                                                    |       |
| al and a second second s                                                                                                    |       |
| Advecot.sieve                                                                                                    |       |
| dovecot.svbin                                                                                                    |       |
| gitconfig                                                                                                    |       |
|                                                                                                    |       |
| a 2020-10-00 19_00_3/1795t.                                                                                                    |       |
|                                                                                                    |       |
| The statistication of the statistication of the statistication of |       |
| syno-666-bootstran 1.2-7 i                                                                                                    |       |
| syno-686-bootstrap_1.2-7 j                                                                                                    |       |
| © zabbir-release_5.2-1+ubunt ▼                                                                                                    |       |
|                                                                                                    |       |
| Market Remote monitoring                                                                                                    |       |
|                                                                                                    |       |
| Follow terminal folder                                                                                                    |       |
|                                                                                                    |       |

#### Interface du logiciel Mobaxterm

#### Etapes d'installation de Grafana

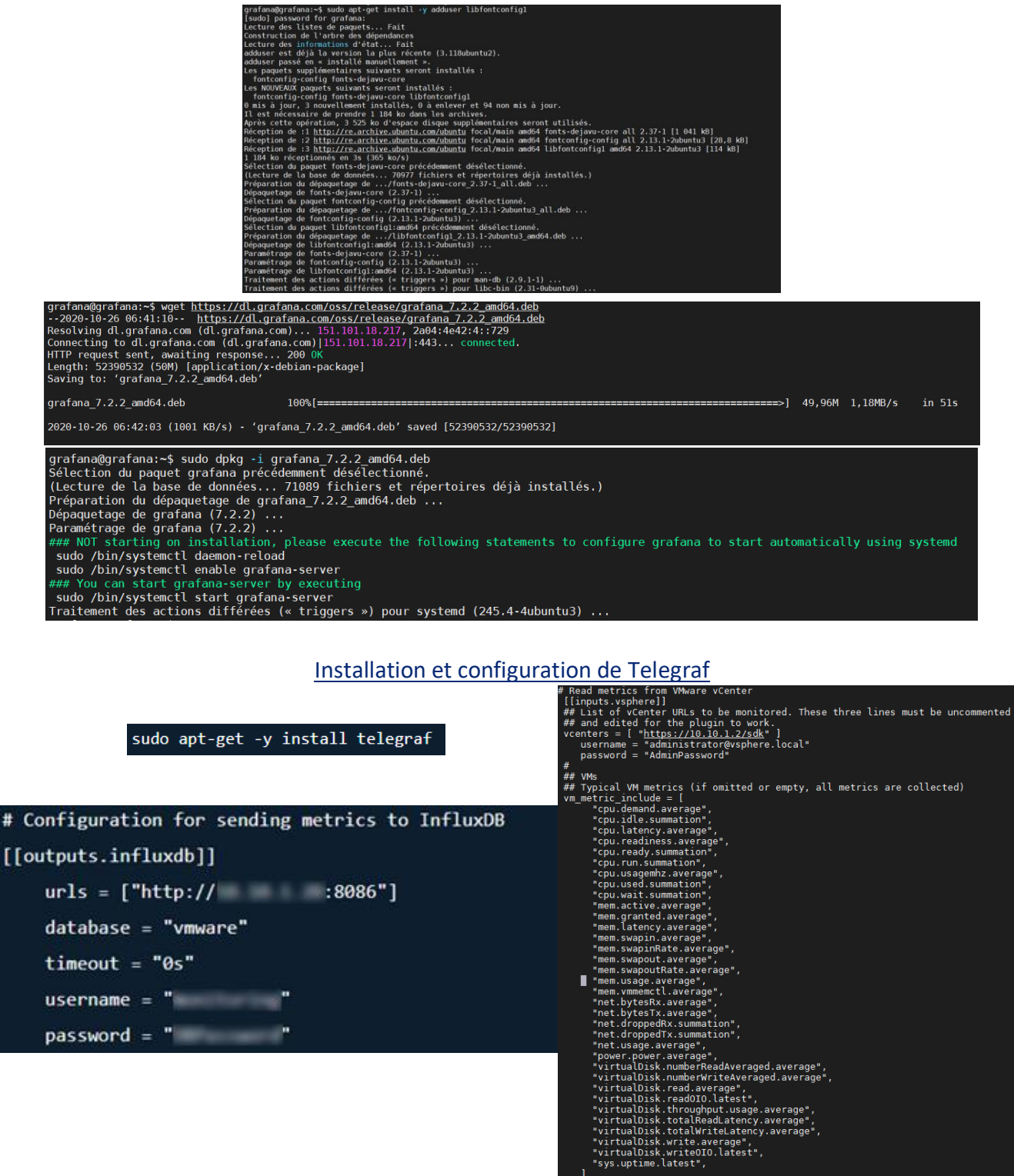

Une fois l'installation effectuée, je me suis connecté au site web de Grafana en utilisant l'IP de ma machine virtuelle suivi du port de grafana, soit le port 3000. J'ai ensuite ajouté la base de données créer par Telegraph. Ensuite il me restait juste à récupérer les panels fournis par Grafana et de les importer.

| Data Sources             | L Users                                                                            | 🌡 Teams                                                            | 🖌 Plugins                                                             | ≢ Prefe                                            | rences                    | s API I                                    | Keys                       |                     |                 |
|--------------------------|------------------------------------------------------------------------------------|--------------------------------------------------------------------|-----------------------------------------------------------------------|----------------------------------------------------|---------------------------|--------------------------------------------|----------------------------|---------------------|-----------------|
| <b>Q</b> Filter by name  | e or type                                                                          |                                                                    |                                                                       |                                                    |                           |                                            |                            |                     | Add data source |
|                          | 章 Settings                                                                         |                                                                    |                                                                       |                                                    |                           |                                            |                            |                     |                 |
|                          | Name                                                                               | VMware                                                             |                                                                       |                                                    | 0                         | Default                                    |                            |                     |                 |
|                          | Туре                                                                               | InfluxDB                                                           |                                                                       |                                                    | •                         |                                            |                            |                     |                 |
|                          | HTTP                                                                               |                                                                    |                                                                       |                                                    |                           |                                            |                            |                     |                 |
|                          | URL                                                                                | http://                                                            | :8086                                                                 |                                                    | 0                         |                                            |                            |                     |                 |
|                          | Access                                                                             | Server (Defau                                                      | ult)                                                                  |                                                    | •                         | Help 🕨                                     |                            |                     |                 |
|                          | Auth                                                                               |                                                                    |                                                                       |                                                    |                           |                                            |                            |                     |                 |
|                          | Basic Auth                                                                         | <b>• •</b>                                                         | vith Credentials                                                      | 0                                                  |                           |                                            |                            |                     |                 |
|                          | TLS Client Auth                                                                    | <b>• •</b>                                                         | Vith CA Cert                                                          | 0                                                  |                           |                                            |                            |                     |                 |
|                          | Skip TLS Verific                                                                   | ation (Insecure)                                                   |                                                                       |                                                    |                           |                                            |                            |                     |                 |
| Influ                    | xDB Details                                                                        |                                                                    |                                                                       |                                                    |                           |                                            |                            |                     |                 |
| Data                     | abase vmwar                                                                        | re                                                                 |                                                                       |                                                    |                           |                                            |                            |                     |                 |
| User                     | r monito                                                                           | pring Passwo                                                       | ord                                                                   |                                                    |                           |                                            |                            |                     |                 |
| Da<br>Set<br>For<br>To : | tabase Access<br>ting the database fo<br>example: SHOW ME<br>support data isolatik | r this datasource dr<br>ASUREMENTS ON _in<br>on and security, mail | oes not deny access t<br>ternal or SELECT *<br>ke sure appropriate pe | o other databas<br>FROM "_inter<br>rmissions are o | es. The Inflinat", . "dat | uxDB query s<br>abase" LIMI<br>n InfluxDB. | yntax allows switc<br>T 10 | hing the database i | n the query.    |
| Min                      | time interval 10s                                                                  | 0                                                                  |                                                                       |                                                    |                           |                                            |                            |                     |                 |
|                          |                                                                                    |                                                                    |                                                                       |                                                    |                           |                                            |                            |                     |                 |

#### Ajout de la base de données créée par Telegraf sur grafana

#### Différents panels importés et modifié sur Grafana

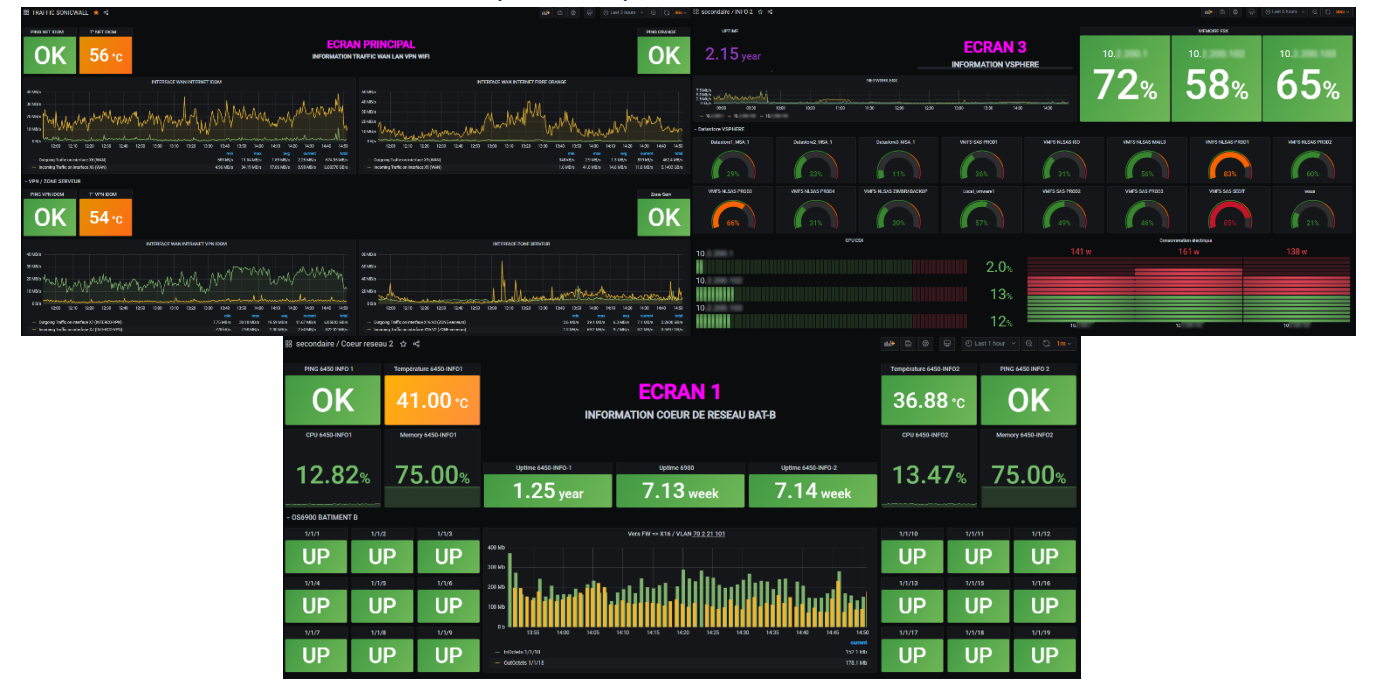

Ma deuxième tâche a été de mettre en place un système d'affichage contrôlable par la voix permettant d'afficher les différents panels que j'ai réalisé précédemment. Pour ce faire j'avais en ma possession un raspberry pi auquel était branché un écran ainsi qu'un écho dot Alexa (Enceinte connectée contenant un assistant vocal nommée Alexa) pour le contrôle avec la voix. Dans un premier temps, j'ai commencé par réaliser des tests directement sur le raspberry pi pour allumer, éteindre et afficher des pages sur l'écran connecté à celui-ci. Pour éteindre et allumer j'ai créé un script (suite de commande qui sont sauvegardés dans un fichier). Lorsqu'un script est lancé, l'écran qui doit être géré est choisi et une action est effectuée en fonction du script.

Script pour éteindre l'écran principal

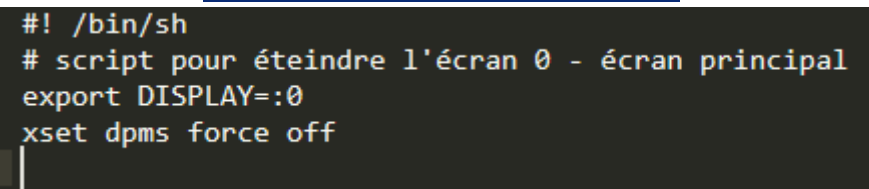

Ensuite, suivant le même principe que les scripts pour éteindre et allumer j'ai effectué les scripts pour l'affichage des panels Grafana sur les écrans. J'ai également effectué une modification du script de démarrage pour afficher un des panels Grafana lorsque le raspberry pi s'allume.

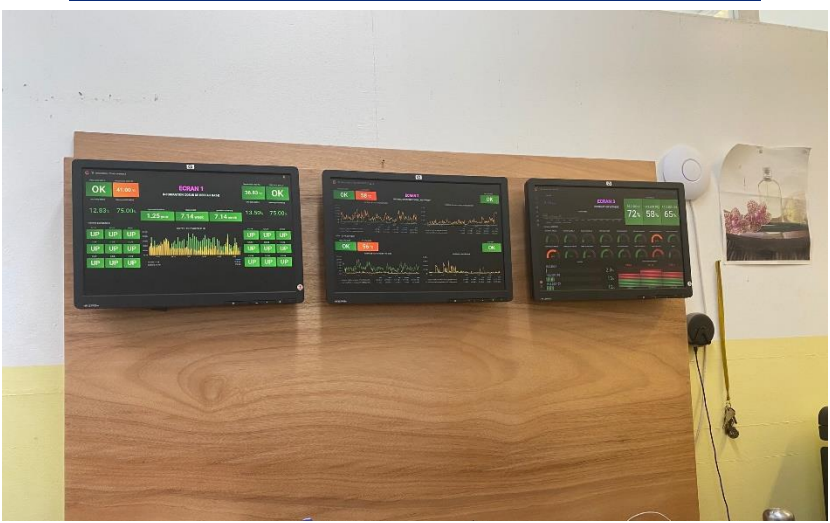

#### Panneau d'écrans affichant différents panels Grafana

Une fois les scripts terminés et fonctionnels, j'ai commencé à exécuter ces scripts à distance en utilisant à nouveau le ssh. Tout étant fonctionnels à distance, j'ai pu alors commencer le développement d'une extension pour l'assistante vocale Alexa afin d'exécuter les scripts lorsque celleci est sollicitée. Alexa fonctionne sur une base de phrase qu'elle écoute et qu'elle transforme ensuite en fonction. Par exemple si on demande « Alexa, quels sont les actualités ? », elle va exécuter une fonction qui lance une radio d'informations. Dans mon cas il a fallu créer les différentes fonctions pour allumer, éteindre et afficher les différentes pages, puisque celles-ci n'existent pas par défaut, et les relier a des « Intents », des phrases qui vont être reconnu par Alexa comme l'exemple « Quels sont les actualités ? ». Lorsqu'on crée un Intents, on a la possibilité d'ajouter des « Slots » qui sont des listes avec différents éléments. Cela permet de créer une seule phrase pour l'ensemble des éléments au lieu de devoir faire une phrase pour chaque élément sans utiliser les « Slots ».

#### Intents / change\_website Slot Types / devices\_list Sample Utterances (2) ③ Slot Values (2) 🕤 🖀 Bulk Edit 🔥 Export What might a user say to invoke this intent? VALUE ① ID (OPTIONAL) 🕤 SYNONYMS (OPTIONAL) affiche {website sur deviceslist ecranorincipal + affiche la page {website} sur {deviceslist} Slot Types / website Slot Values (3) 🕤 🖀 Bulk Edit 👎 Export Search VALUE ① ID (OPTIONAL) SYNONYMS (OPTIONAL) 💿 disk + disque × free disk × disk raffic traffic + v shere × E S X × vsphere vsphere

#### Configurations des Intents pour l'affichage des différents site web sur les différents écrans

#### Partie du code pour l'affichage du site « VSphere »

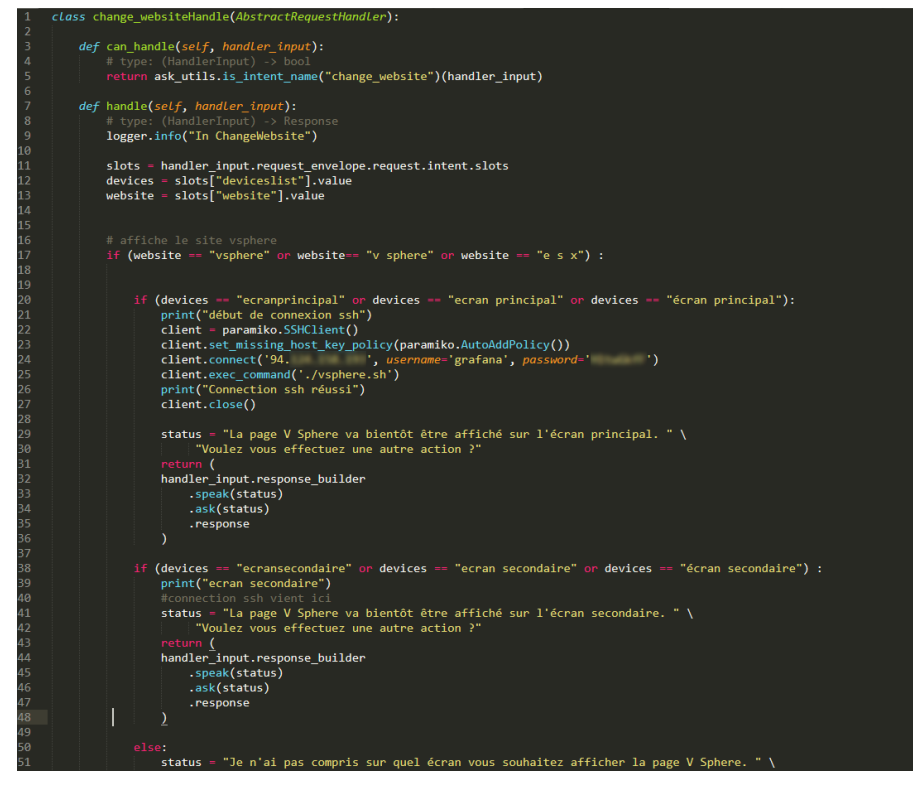

Par exemple lorsqu'un utilisateur demande à Alexa « Affiche la page VSphere sur l'écran principal », Alexa va envoyer une requête en format JSON (format de données textuelles structurées) et le script python va récupérer celle-ci avec l'intent de départ pour comprendre quelle action il doit effectuer.

Dans cet exemple, il s'agit de l'intent change\_website. Le slot « devicelist » prend la valeur ecranprincipal et le slot « website » prend la valeur vsphere. Ensuite le script se connecte en ssh sur le raspberry pi et lance le script correspondant à la demande, ici il affiche le panel vsphere de Grafana sur l'écran principal.

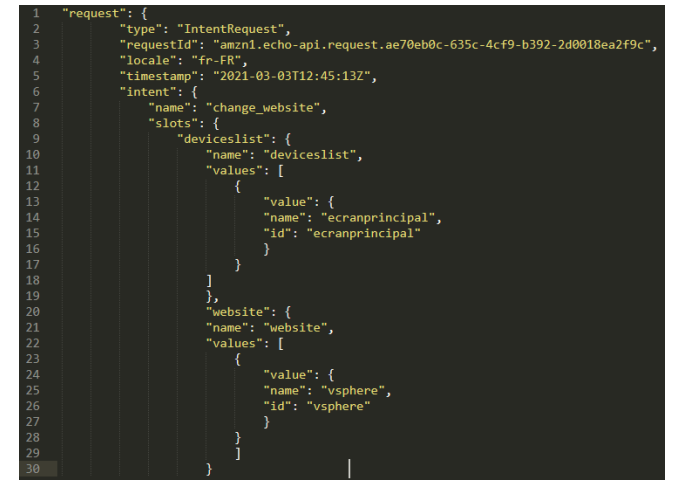

Exemple de requête JSON lors de l'intent « Affiche la page vsphere sur ecranprincipal »

#### Exemple de conversation entre un utilisateur et Alexa

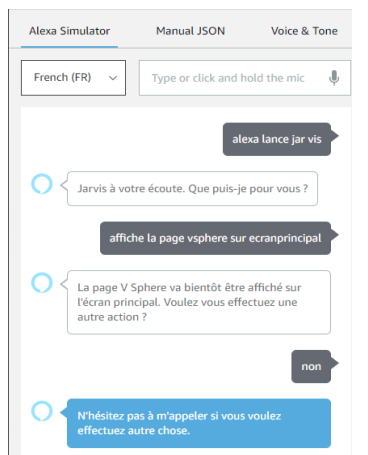

#### Interface de configuration des extensions (Skills) d'Alexa

| alexa developer console     Your Skills Jar vis - gestion à distan | nce/connexion.ssh Build Cade Test Distribution Centification Analytics                                         |                          |        |
|--------------------------------------------------------------------|----------------------------------------------------------------------------------------------------|--------------------------|--------|
| French                                                             | V 🔛 Seve Model 🖀 View Model Versions 💥 Build Model 🖋 Update live skill                                         | Evaluate Model           | •      |
| CUSTOM                                                             |                                                                                                    |                          |        |
| Invocation                                                         | Q: Updates to sample utterances qualify for instant live updates. Learn more about live updates to your skill. |                          |        |
| <ul> <li>Interaction Model</li> </ul>                              |                                                                                                    |                          |        |
| <ul> <li>Intents (10)</li> </ul>                                   | Intents / change_website                                                                                       |                          |        |
| welcome_skill                                                      | Sample Utterances (2) 💿                                                                                        | 🗑 Bulk Edit 🛛 📩          | Export |
| ✓ turn_off_screen                                                  | What ealables, user sources loweling this latener?                                                             |                          |        |
| deviceslist                                                        | What might a user say to invoke this intent?                                                                   |                          | •      |
| ✓ another_action                                                   | affiche (website) sur (deviceslist)                                                                            |                          | n      |
| choose                                                             |                                                                                                    |                          |        |
| turn_on_screen                                                     | affiche la page (website) sur (deviceslist)                                                                    |                          | 8      |
| deviceslist                                                        |                                                                                                    | < 1 - 2 c                | of 2 > |
| <ul> <li>change_website</li> </ul>                                 | Dialog Delegation Strategy                                                                                     |                          |        |
| website                                                            | Dialog Delegation Strategy                                                                                     |                          |        |
| deviceslist                                                        | Dialog management is not enabled f> Why is this disabled?                                                      |                          |        |
| zabbix_dashboard                                                   | Intent Slots (2)                                                                                               |                          |        |
| > Built-In Intents (4)                                             | interic stors (2) 🕤                                                                                            |                          |        |
| Annotation Sets New                                                | ORDER () NAME () SLOT TY                                                                                       | PE ① ACTIONS             |        |
| Historique d'intention                                             |                                                                                                    |                          |        |
| Utterance Conflicts (0)                                            |                                                                                                    | The Distance I. Designed |        |
| JSON Editor                                                        | Websit                                                                                                    | ie V Edit Dialog Delete  |        |
| <ul> <li>Assets</li> </ul>                                         |                                                                                                    |                          |        |

#### B. Les missions secondaires

#### Formation / Initiation à l'utilisation des nouveaux téléphones IP et système 3CX

Ma mission secondaire a été d'enseigner, d'apprendre aux différents employés de la mairie à utiliser les nouveaux téléphones IP que j'ai installé ainsi que les nouvelles fonctionnalités de 3CX. Tout d'abord, j'ai commencé par la découverte des téléphones en expliquant les différents boutons et fonctionnalités tel que les mises en attente d'appels, mode ne pas déranger, transfert d'appels, messagerie vocale. Ensuite en reprenant le mail reçu lors de l'ajout des utilisateurs, j'ai expliqué comment accéder à l'espace web de 3CX avec le lien et les identifiants inclus dans le mail. Une fois connecté sur l'espace web, l'utilisateur arrive sur la page d'accueil qui liste les différents utilisateurs de la mairie. Pour chaque utilisateur, il est affiché son nom, son prénom, sa photo de profil, son statut (disponible, absent, ne pas déranger) ainsi que son numéro d'extension pour être appelé.

|           |                                    |                                         |    | <u> </u>                                                                                                    | nterfac    | e o | d'accuei                  | l de 30     | <u>X</u> |                                        |        |         |                                        |                |
|-----------|------------------------------------|-----------------------------------------|----|----------------------------------------------------------------------------------------------------|------------|-----|---------------------------|-------------|----------|----------------------------------------|--------|---------|----------------------------------------|----------------|
| 3         | CX                                 | ш                                       |    |                                                                                                    |            |     |                           | Entrer un r | nom ou i | numéro Q                               | • Q 😲  | Yealink | SIP-T21P × Disp                        | onible - 🔘     |
| 6         | Installez l'extension              | Tous les groupes                        | ٩  | Rechercher                                                                                                    |            |     |                           |             |          |                                        |        |         |                                        | (i) Aide       |
| 2         | Personnes                          | FAVORIS                                 | KL | Kenny LEVE                                                                                                    | Disponible | ٥   | California (1998)         |             | E.       | 1400 (1400)                            |        | 0       | Name CORE                              | 1.1.1          |
| 0         | Contacts                           | AFFAIRES<br>SCOLAIRES                   |    | 000                                                                                                    | Sec. 1     | ~   | And Descent               | -           |          | Reads Towns                            | -      | -       | 110,000                                |                |
|           | Historique des appels              | COMMANDE                                |    |                                                                                                    | 1.01       | 8G  | -                         | 2.01        | ы.       |                                        | 5.01   | ¥       |                                        | 2.4.1          |
| X         | Messagerie vocale                  | DEFAULT                                 | 2  | Fallenia (MDR )<br>Jack                                                                                                    | 1          | C?  | Chromophe's               |             | 0        | Station (1994)                         | N      | 0       | 100arg/00011                           | 111            |
| 回<br>段    | Planifier Conférence<br>WebMeeting | DRH - Formation /<br>Gestion du temps / | C  | *****                                                                                                    |            | ē,  | Propp ( 1935              |             | 9        | 10000 (1011) (100<br>1011)             | 1      | e       | 101plane 80<br>818                     | 1.1            |
| ılı<br>بر | Switchboard<br>Paramètres          | DRH - Hygiène et<br>sécurité            | 0  |                                                                                                    | 1          | 0   | 1000000 (010000)<br>(0110 |             | 9        | Samuel (1994)<br>8119                  | N. + 1 | 0       |                                        | 1.4.1          |
| 0         | Aide                               | DRH - Service Paie<br>Carrière          | e  | 100000 000                                                                                                    | 1.4.1      | 0   | Maria Californi           | 1.11        | ٠        | And Annual States                      | 1.11   | 0       | Salagebber (A                          | 111            |
|           | Google Play                        | DRH - Service<br>Recrutement            | 0  | 1,000,00000                                                                                                    | N.8.1      | 0   | Sec                       | ×++         | 0        | Canadia (D<br>McC                      | ×++    | 6÷      | Charliel Alb                           | 3, 0.1         |
| Ľ         | App Store                          | FINANCE                                 | 0  | National States                                                                                                    |            |     | Frager, Phys.             |             | 0        | International Content                  |        | 0       | Section 2.                             | 1000           |
|           |                                    | INFORMATIQUE                            | ē  | Constant of the local division of the local division of the local | 1.11       | o   | Equipment (100)           |             | 0        | Derivige 1                             | 1.11   | ē       | (                                      | Name of Street |
|           |                                    |                                         | 0  | 10.010 × 10.001                                                                                                    |            | 0   | 10410-010-000             |             | 0        | 11111111111111111111111111111111111111 |        | 0       | 10000000000000000000000000000000000000 | No. 1          |
|           |                                    |                                         | -  |                                                                                                    |            | -   |                           |             | -        |                                        | -      | -       |                                        |                |

Ensuite, il y a la page Contacts qui reprend les mêmes éléments que l'accueil sauf que sur cette page il s'agit des contacts annexes à la mairie.

|     |                                       |                                | Pag | age Contacts – 3CX                                                                                                    |   |   |                              |         |          |                                          |    |         |                            |        |
|-----|---------------------------------------|--------------------------------|-----|----------------------------------------------------------------------------------------------------|---|---|------------------------------|---------|----------|------------------------------------------|----|---------|----------------------------|--------|
| 3   | CX                                    | 3                              |     |                                                                                                    |   |   | (                            | Entreru | n nom ou | numéso Q 🎟 📿                             | 2  | Ycalink | SIP T21P 🗸 👻 Disponible    | - 💽    |
| -   | Installez Pedension<br>navigateur 3CX | Tous les contacts              | ٩   | Rechercher                                                                                                    |   |   |                              |         |          |                                          |    |         |                            | @ Alde |
| 1   | Personnes                             | Annuaire de<br>Fentreprise PDX | 0   | Annual Annual Annua |   | 0 | And Telephone State          |         | 0        | Minister (1997) 497                      |    | 0       | Ngou TOINE                 |        |
| Ø   | Contacts                              | Annuaire personnel<br>PBX      | 0   | 1 Manufacture 1                                                                                                    |   | õ | 2 - Challenine               |         | ō        | Installer                                |    | õ       | 2 Maringe                  |        |
| -   | Historique des appels                 |                                | -   |                                                                                                    |   | - | -                            |         | -        | -                                        | -  | •       |                            | - 1    |
| 8   | Messagerie vocale                     |                                | 0   |                                                                                                    |   | 0 | 1 Marcol PERSONAL MARK       |         | 0        | 1 COMPANY                                |    | 0       | A confider<br>and          |        |
|     | Planifier Conférence                  |                                | -   | and the second                                                                                                    |   | - | -                            |         | -        | And and the standard                     |    | -       | ALC: NO. OF TAXABLE PARTY. | _      |
| 42  | WebMeeting                            |                                |     |                                                                                                    | 5 | • | 1011                         | 1       | •        | 3814                                     |    | •       |                            | - 1    |
| alt | Switchboard                           |                                | 0   | and and                                                                                                    |   | 0 | AND COMPANY AND COMPANY      |         | 0        | Automatic August                         |    | 0       | A1993. in                  |        |
| +   | Paramètres                            |                                | -   | Annual contrast                                                                                                    |   | - | Maine and Arrest             |         | -        | Approx. Marcold                          |    | -       | Approx. Millell            | _      |
| 0   | Aide                                  |                                |     |                                                                                                    | 5 | • | -                            | 1.      | •        | 1000                                     | ς. | •       |                            |        |
|     | arran<br>Google Play                  |                                | 0   | Approx.com                                                                                                    |   | 0 | 10.00 - 100.000 M            |         | 0        | Annual to Distance                       |    | 0       | Amage Training             |        |
| Ċ   | Developed on the App Store            |                                | 0   | Antonio for all                                                                                                    |   | 0 | Antipulies THE Result        |         | 0        | Anna - 1997 (1998)                       |    | 0       | Anna (1977) (1971)<br>1972 |        |
|     |                                       |                                | 0   | 1000 - 1000 Million                                                                                                    |   | 0 | Anna 1, 1988 ANN 1988<br>815 | 1       | 0        | Anna (1988) (1981) (197                  |    | 0       | Anna (11986), 414<br>812   |        |
|     |                                       |                                | 0   | Annearie Correctional                                                                                                    |   | 0 | Anna Accession               |         | 0        | Matter communal lines for<br>many weight |    | 0       | Aurola (000) (C            |        |
|     |                                       |                                | -   |                                                                                                    |   | - |                              |         | -        | Annual sectors                           |    | -       | -                          |        |

18

Il y a ensuite les fonctionnalités plus importantes et nouvelles comme l'historique des appels, la messagerie vocale. L'historique d'appel permet de voir directement qui a appelé et la messagerie vocale permet d'écouter les messages vocaux qui ont été laissés depuis un ordinateur sans devoir passer par le téléphone. 3CX permet également de composer un numéro de téléphone ou d'appeler un contact directement depuis l'interface web.

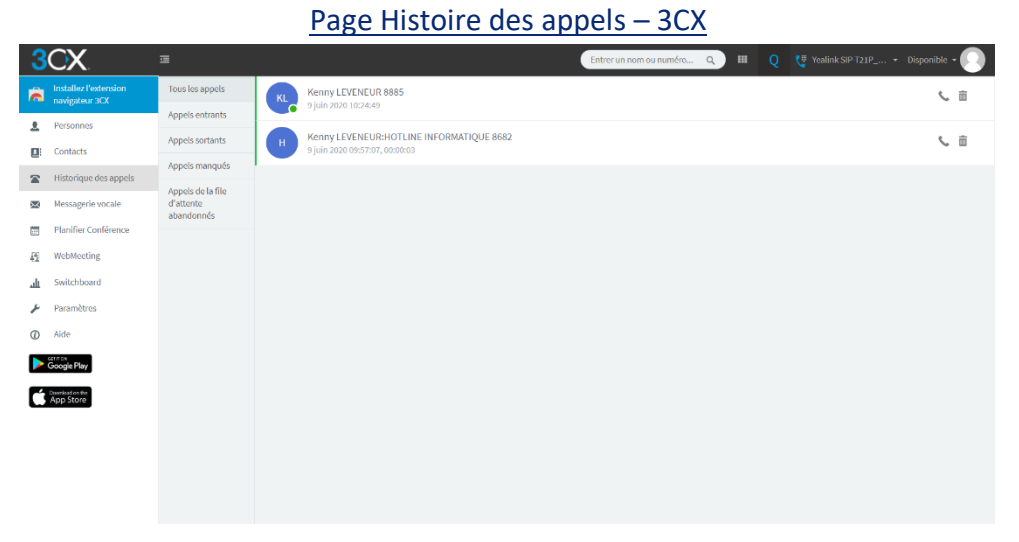

3CX permet également d'organiser des conférences, des réunions depuis l'interface web.

| 3        | CX.                                     | 311 Entrer un nom su numéro Q III Q 👯 Vealink SIP-721P + Disponible • 🚺 |  |  |  |  |  |
|----------|-----------------------------------------|-------------------------------------------------------------------------|--|--|--|--|--|
| 6        | Installez l'extension<br>navigateur 3CX | Nouvelle conférence                                                     |  |  |  |  |  |
| <u>*</u> | Personnes                               | Type   Audio Vídéo                                                      |  |  |  |  |  |
|          | Contacts                                | Quand   Maintenant  Plus tard                                           |  |  |  |  |  |
|          | Historique des appels                   | Suiet                                                                   |  |  |  |  |  |
| ×        | Messagerie vocale                       |                                                                         |  |  |  |  |  |
|          | Planifier Conférence                    | Notes aux participants                                                  |  |  |  |  |  |
| 5        | WebMeeting                              |                                                                         |  |  |  |  |  |
| щ        | Switchboard                             |                                                                         |  |  |  |  |  |
| ۶        | Paramètres                              |                                                                         |  |  |  |  |  |
| 0        | Aide                                    | Calendrier                                                              |  |  |  |  |  |
|          | Google Play                             | Google v                                                                |  |  |  |  |  |
| C        | Deviced on the<br>App Store             | Criev an meeting. Annuler                                               |  |  |  |  |  |

Page Planifier Conférence et Web Meeting – 3CX

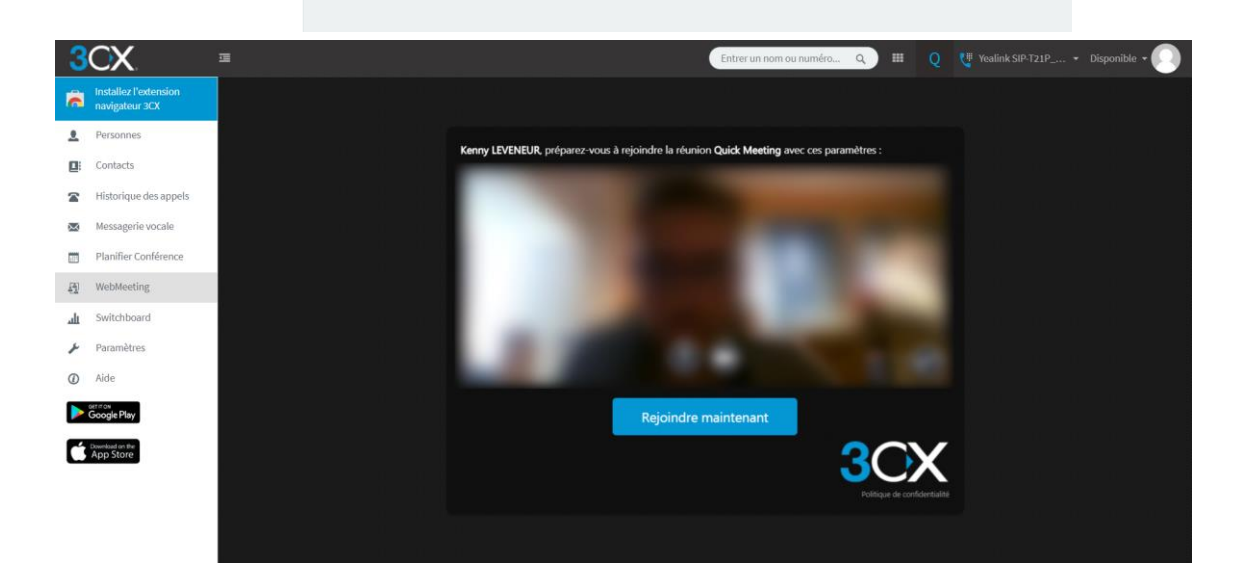

Pour finir, 3CX dispose d'une application mobile qui permet d'utiliser son téléphone portable comme un téléphone IP et dispose des mêmes fonctionnalités que l'espace web.

| _ |         |            |         |          |                              |                 |
|---|---------|------------|---------|----------|------------------------------|-----------------|
|   | 10:48 0 | 1,3 Ko/s 🕓 |         |          |                              | 4 (T)           |
|   | Ξ 3     | CX.        |         |          |                              |                 |
|   |         |            |         |          | Pas                          | le profil actif |
|   |         |            |         |          |                              |                 |
|   |         |            |         |          |                              |                 |
|   |         |            |         |          |                              |                 |
|   |         |            |         |          |                              |                 |
|   |         | 1          | 2       | 2        | 3                            |                 |
|   |         |            | A       | 3C       | DEF                          |                 |
|   |         |            |         |          |                              |                 |
|   |         |            |         |          |                              |                 |
|   |         | 1          | ۵       | -        | 6                            |                 |
|   |         | GHI        | ,<br>1  | <b>(</b> | MNO                          |                 |
|   |         |            |         |          |                              |                 |
|   |         |            |         |          |                              |                 |
|   |         | 7          |         |          | 0                            |                 |
|   |         | /          | 5       | 3        | 9                            |                 |
|   |         | PURS       |         |          | WXYZ                         |                 |
|   |         |            |         |          |                              |                 |
|   |         |            |         |          |                              |                 |
|   |         | ¥          | (       | )        | #                            |                 |
|   |         | ~          |         |          | π                            |                 |
|   |         |            |         |          |                              |                 |
|   |         |            |         |          |                              |                 |
|   |         |            |         |          |                              |                 |
|   |         | Q          | •       |          | $\langle \mathbf{x} \rangle$ |                 |
|   |         |            |         |          |                              |                 |
|   |         |            |         |          |                              |                 |
|   | 92      | Ω.         |         | 0        | $\Box$                       | 00              |
| ŝ | Statut  | Contacts   | Clavier | Récents  | Chat                         | Messagerie      |

Interface de l'application cliente sur Android – 3CX

#### C. Les missions et le monde de l'entreprise

Le monde de l'entreprise se caractérise par des services qui interagissent. Chaque service a son propre rôle pour le fonctionnement de l'entreprise. Dans le cadre de mes missions, j'ai été amené à travailler avec les différents services de la mairie.

Lors de ce stage, j'ai adopté les valeurs de l'entreprise ainsi qu'un comportement professionnel. En effet, j'ai été amené à rencontrer les différents employés des différents services lors de l'installation des différents téléphones IP ainsi que lors de l'enseignement des différentes fonctionnalités des téléphones et de 3CX.

# V. Les apports du stage

## A. Les apports

Les apports du stage ont été nombreux car j'ai été vraiment plongé au cœur du métier. J'ai pu mettre en pratique les différentes connaissances en réseaux pour la migration et configuration des téléphones, ainsi que la programmation notamment pour le développement d'extension pour Alexa.

### B. Les compétences acquises et développées

Au cours de mes deux stages, j'ai acquis diverses compétentes telles que la migration de serveur VOIP, configuration de téléphone IP, enseignement aux utilisateurs, ainsi que du développement de skills Alexa.

J'ai pu également consolider des compétences déjà acquises telles que l'utilisation avancé sur raspberry pi, Ubuntu en ligne de commande bash sans interface graphique, développement en langage Python.

# VI. Les difficultés du stage et les solutions apportées

### A. Les difficultés rencontrées

J'ai rencontré peu de difficultés lors de mes stages. En effet, j'ai très rapidement su gérer les missions qui m'ont été confiées. Cela est dû au fait que j'ai très rapidement commencer mes missions par des recherches afin d'en apprendre plus et de connaitre les différents aspects et termes qui y sont liés.

### B. Les solutions apportées à ces difficultés

J'ai trouvé des solutions aux obstacles par moi-même ainsi qu'avec l'aide de mon maître de stage. Afin d'illustrer mon propos, je vais vous donner un exemple. Pendant le début de ma mission de configuration des téléphones IP, j'ai rencontré un problème lors de la configuration du premier téléphone IP. En effet, au bout de quelques essais je n'arrivais pas à configurer le téléphone et le relier au compte utilisateur que j'avais créé. Mon maître de stage m'a aidé et étant donné que je n'avais pas accès au panel administrateur du serveur 3CX, il a débloqué la situation en retirant l'IP du téléphone qui était passé sur liste noire suite aux tentatives de connexion au compte utilisateurs échoués.

# Conclusion

Ces huit semaines de stage que j'ai eu la chance de réaliser dans la mairie du Tampon, ont étés très enrichissantes. J'ai pu mettre en œuvre les différentes compétences que j'ai acquis pendant mes deux années de BTS Système Numérique. Grâce aux stages, j'ai pu découvrir le monde professionnel, ainsi que les contraintes et la réalité qui y sont liés. J'ai également pu découvrir les différents métiers liés à l'informatique.

J'ai également appris à travailler en autonomie durant les différentes missions qui m'ont été confiées.

J'ai réussi à atteindre les objectifs demandés que ce soit au niveau de la migration VOIP pendant le premier stage ou bien la supervision serveur et gestion d'affichage avec assistant vocal pendant le second stage.

Pour ma part, je n'ai aucuns regrets sur le choix de cette entreprise ainsi que le choix de ce BTS et ces stages ont confirmés mon désir de continuer les études dans ce domaine.

# Annexes

Extrait – partie réseau de la notice d'utilisation des téléphones Yealink T21 P E2

#### Configuration de votre téléphone

#### Configuration via l'interface utilisateur web

Accès à l'interface utilisateur web :

- 1. Appuyez sur la touche OK lorsque le téléphone est inactif pour obtenir l'adresse IP du téléphone.
- Ouvrez le navigateur web sur votre ordinateur, saisissez l'adresse IP dans la barre d'adresse (par exemple « http://192.168.0.10 » ou « 192.168.0.10 ») et appuyez sur la touche Enter.
- 3. Saisissez le nom d'utilisateur (par défaut : admin) ainsi que le mot de passe (par défaut : admin) dans la page de connexion et cliquez sur Confirm.

#### Paramètres du réseau : Cliquez sur Network->Basic->IPv4 Config

Vous pouvez configurer les paramètres du réseau de l'une des manières suivantes :

DHCP : Par défaut, le téléphone tente de se connecter à un serveur DHCP de votre réseau pour obtenir des paramètres de réseau valables, par exemple l'adresse IP, le masque de sous-réseau, l'adresse de passerelle et l'adresse DNS.

Adresse IP statique : Si le téléphone est incapable de se connecter à un serveur DHCP, pour une raison ou une autre, vous devez configurer manuellement l'adresse IP, le masque de sous-réseau, l'adresse de passerelle, l'adresse DNS primaire et l'adresse DNS secondaire pour le téléphone.

Remarque : Le téléphone IP prend également en charge IPv6, mais IPv6 est désactivé par défaut. Des paramètres de réseau erronés peuvent faire échouer l'accessibilité de votre téléphone et avoir un impact sur la performance du réseau. Contactez votre administrateur de système pour plus d'informations.

#### Paramètres du compte : Cliquez sur Account->Register->Account X (X=1,2) Paramètres du compte :

| Statut du registre :   | Il affiche le statut du registre du compte actuel.                                 |
|------------------------|------------------------------------------------------------------------------------|
| Ligne active :         | Vous pouvez sélectionner Enabled/Disabled pour activer/désactiver le compte.       |
| Étiquette :            | Il s'affiche à l'écran LCD pour identifier le compte.                              |
| Afficher le nom :      | II s'affiche comme l'ID appelant quand vous passez un appel.                       |
| Nom d'enregistrement : | Il s'agit de l'1D authentifié pour l'authentification fournie par l'ITSP (requis). |
| Nom de l'utilisateur : | II est fourni par l'ITSP pour l'enregistrement (requis).                           |
| Mot de passe :         | Il est fourni par l'ITSP pour l'enregistrement (requis).                           |
| Serveur hôte :         | Il est fourni par l'ITSP pour l'enregistrement (requis).                           |

#### Icônes du statut d'enregistrement sur l'écran LCD :

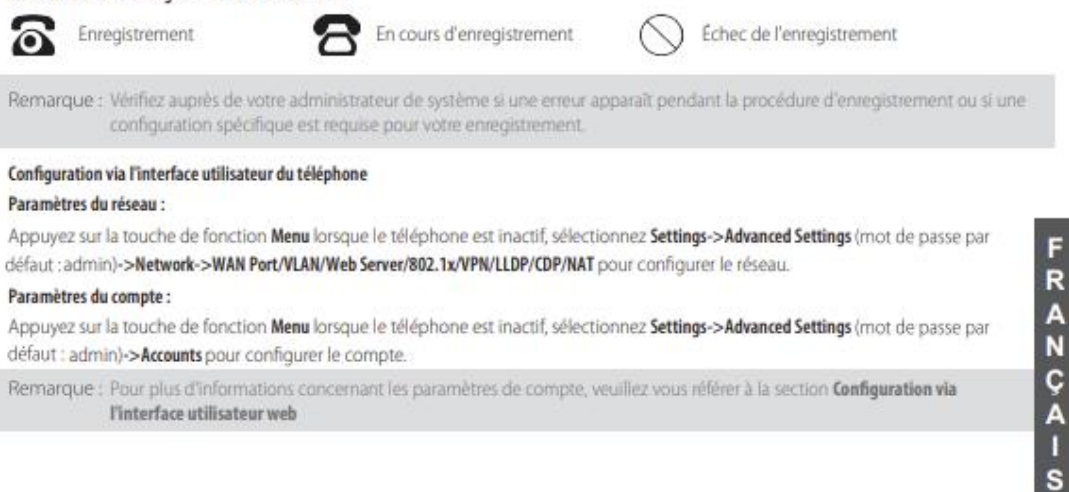

3

#### Site web de 3CX contenant les différentes informations / configurations liés au serveur VOIP 3CX

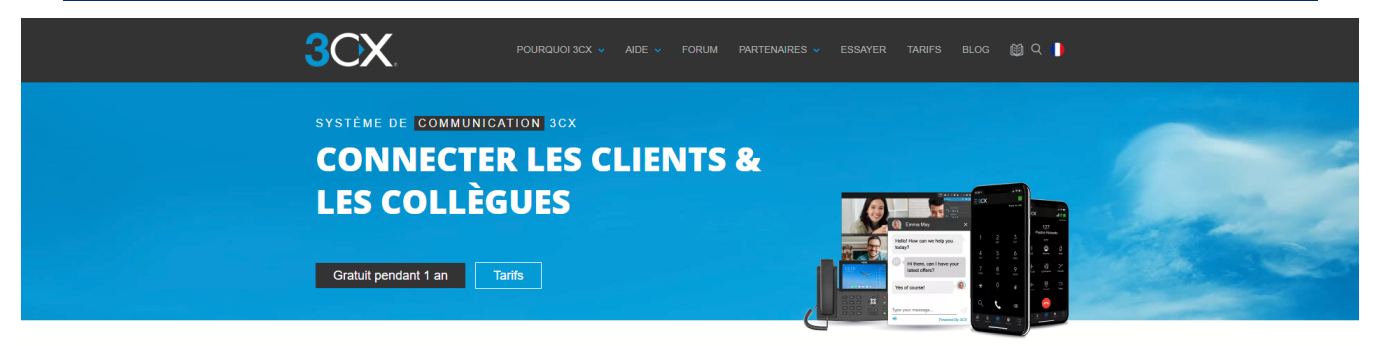

#### Tout savoir sur la VoIP et le SIP avec cette FAQ

La téléphonie traditionnelle est en voie d'extinction, et la VoIP devient de plus en plus populaire. Les communications IP (internet Protocol) sont de plus en plus déployées au sein de l'industrie téléphonie depuis les deux dernières décennies. Aujourd'hui, plus besoin de séparer le réseau voix et les données. Les entreprises recherchent des solutions sent or industrie trepriorie depuis is vero deminers vecenines, aujour nui, pus vesoni de separie in reseau voix et les connees, ces enreprises reciencient des solutions de communication plus riches en fonctionnalités, qui leur permettent plus que de simplement passer des appels. De plus en plus d'opérateurs ne proposent plus que de la téléphonie IP, ce qui fait que les entreprises migrent rapidement vers des systèmes de type PABX VoIP, qui offrent l'avantage énorme de la convergence des réseaux voix et données.

La VolP, abréviation de Voice over Internet Protocol, est dans sa forme basique la transmission du trafic vocal des réseaux IP, contrairement au trafic vocal vial le réseau RTC traditionnel (Réseau Téléphonique Commuté). Créé à l'origine pour le trafic des données, le Protocole Internet (IP) s'est adapté au trafic vocal grâce à son succès mondial en tant que réseau de données.

Avec les systèmes de téléphonie VoIP, les utilisateurs ne sont pas limités au réseau IP pour passer et recevoir des appels. Les lignes téléphoniques peuvent aussi être utilisées pour garantir une disponibilité et une qualité d'appel supérieure. Avec l'utilisation d'une passerelle VoIP, les lignes téléphoniques RTC peuvent être converties en VoIP / SIP. La passerelle VoIP permet à l'utilisateur de passer et recevoir des appels via le réseau téléphonique traditionnel.

Les systèmes de PBX VOIP fournissent aux employés mobilité et flexibilité lorsqu'une entreprise s'agrandit du fait de leur facilité de paramétrages par rapport aux PBX traditionnels et ils peuvent aussi réduire considérablement les dépenses liées à l'administration de la léléphonie. L'avaitage d'un PBX VoIP 9CX est sa compatibilité avec une large sélection de matériel. Les entreprises ne sont pas forcées de choisir du matériel propriétaire qu'ilimite la rentabilité de leur investissement. C'est une solution VoIP qui offre de nombreuses options différentes.

Qu'est-ce que sur lonking /
 Méthodes/Requètes et Réponses SIP
 Que sont les Trunks SIP?
 Qu'est ce qu'un SIP/18/2

Vous trouverez ci-dessous un échantillon des questions les plus fréquentes que nous recevons à propos de la VoIP et du SIP.

# Infos générales (IPBX et VoIP) Tout sur le SIP Nommez toutes les réponses SIP connues Ourest-ce qu'un téléphone SIP? Session d'appet SIP entre 2 téléphones Ourest PBX SIP sont entre 2 téléphones Ourest-ce qu'un serveur SIP? Ourest-ce que le SIP? Ourest-ce que SIP? Ourest-ce que SIP? > Qu'est-ce qu'un système téléphonique IPBX?

- > Qu'est-ce que la voix sur IP ? VOIP définition et information
- > En savoir plus sur les passerelles VoIP
- Que sont les téléphones IP / VoIP?
   Qu'est-ce qu'un serveur STUN?
- > Qu'est-ce que le processus ALG?

> Qu'est-ce que le SVI ?

> Qu'est-ce qu'un fax T38?

> Ou'est-ce que le SDA ou DID?

- > Qu'est-ce qu'un téléphone VoIP?
- Qu'est-ce que la téléphonie sur IP?

#### Fonctions/avantages d'un IPBX Autres protocoles & technologies Hébergé / Virtuel / Cloud

- > Qu'est-ce qu'un auto-attendant?
- > Qu'est-ce que le RTP ? > Qu'est-ce qu'un auto-attendant?
   > Qu'est-ce que le RTP ?
   > Quels sont les bénéfices d'un IPBX?
   > Qu'est ce que le SDP ?

Que sont les Trunks SIP?
 Qu'est ce qu'un SIP-URI?

- > Qu'est-ce que le H323 ?
- > Qu'est-ce que le RTCP ?
- > Ou'est-ce que le RCS 2
- ue signifient les termes FXS et FXO?
- > Qu'est ce qu'un PABX TDM?
- Qu'est-ce que les Communications Unifiées? > La messagerie vocale vers email

Qu'est-ce que le FOIP – Fax over IP?

onnement d'une solution IPBX/VoIP

> Que sont les touches de fonctions BLF?

> Le fax dans un environnement VoIP

u'est-ce que la messagerie vocale?

#### Fax et VoIP

#### Autres fonctionnalités

- > Qu'est-ce que l'annulation d'écho?
- > Que signifie ENUM? > Quels sont les différents Codecs?
- > Qu'est-ce que la fonction Fax to e-mail?

#### Autres langues 🗸

## Obtenez 3CX gratuitement pour 1 an

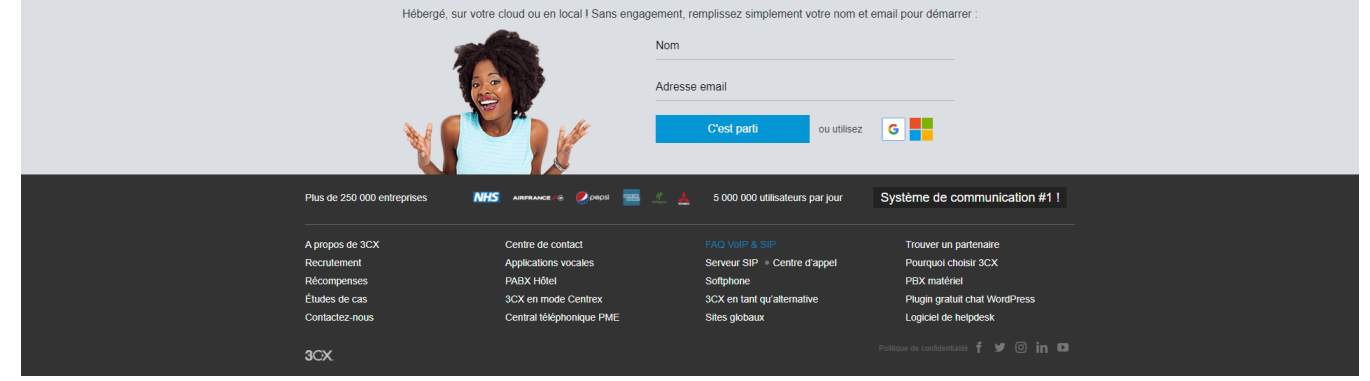

 Cardisarde que le vietbici C ?
 Le WebRTC est-il sécurisé ?
 Qu'est-ce que la web conférence ?
 Qu'est-ce que le partage de bureau ? > Qu'est-ce que le SRTP ?

> Qu'est-ce que le WebRTC ?

WebRTC

- > Qu'est-ce que le DTLS ?
- Révolutionner la communication via WebRTC
   Astruces pour une web-conférence de qualité
   Optimiser le partage de documents
   Qu'est-ce que le VP8 ?

- > Qu'est-ce qu'une solution Cloud PBX?
- > PBX cloud ou en local?
- > Que chercher chez un hébergeur d'IPBX
- > Un PBX hébergé pour votre entreprise Avoir son standard téléphonique virtuel ?

#### Site web de Amazon Alexa contenant les informations pour le développement de skills (extensions) pour Alexa ainsi qu'un portail développeur pour la création et la configuration de skills

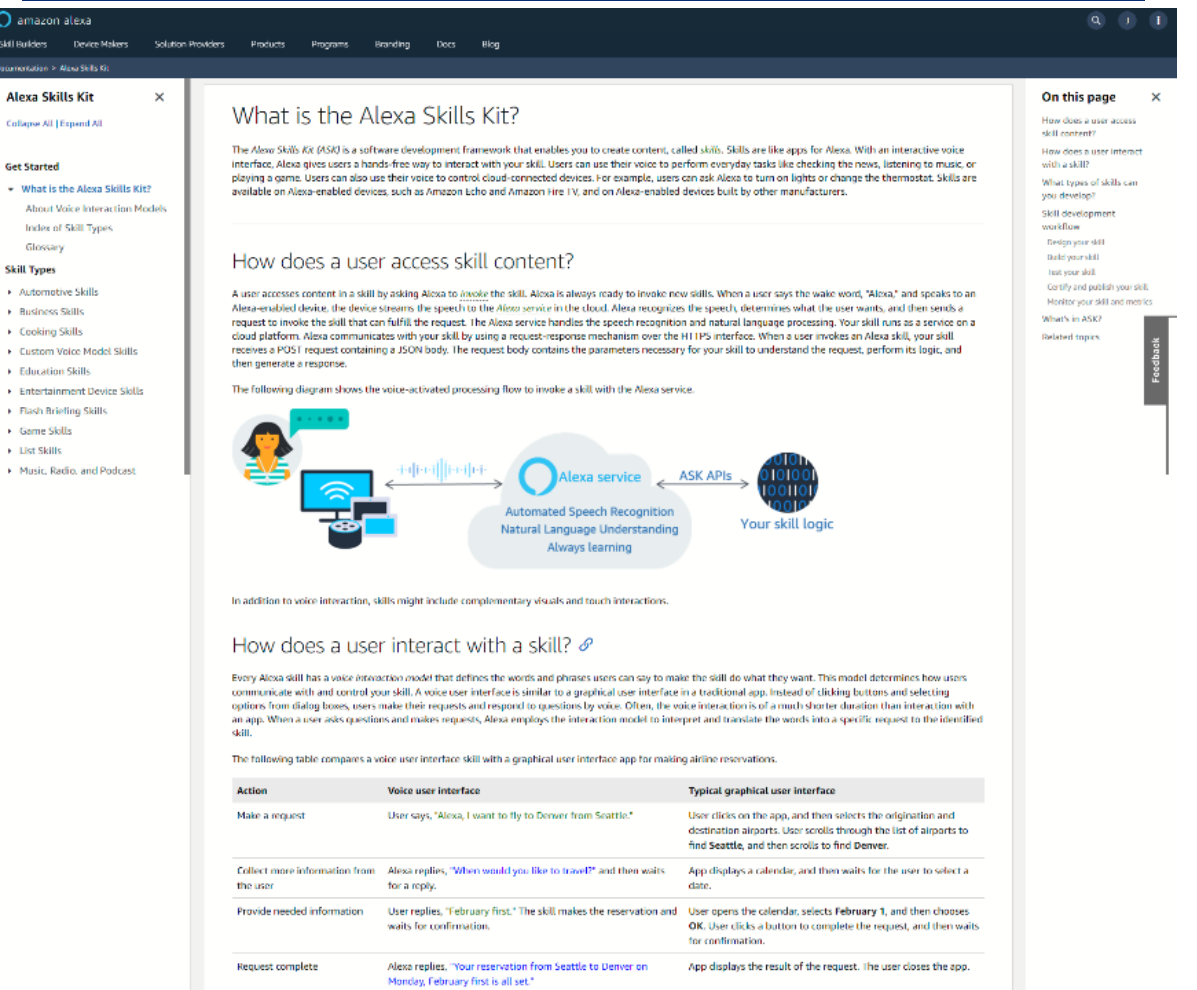

Alexa supports two types of voice interaction models:

- Pre-built voice interaction model In this model, ASK defines the set of words users say to invoke a skill. For example, a user can say, "Alexa, turn on the light," or "Alexa, turn off the television." You simply define your skill to accept these predefined requests.
- Custom voice interaction model The custom model gives you the most flexibility, but is the most complex. You design the entire voice interaction. With the
  custom model, you typically must define every way a user might communicate the same request to your skill. For example, 'Mena, plan a trip from Seattle to
  Derver,' 'Mena, lawart to go on a trip to Derver time Socially, and 'Mena, plan a trip Dorver' time.'

With either type of voice interaction model, you develop your skill to receive voice requests, process the request, and respond appropriately. All skills use natural, voicefirst interactions that adapt to the ways a user might express meaning through speech. For more details, see About Voice Interaction Models.